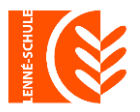

Peter-Joseph-Lenné-Gesamtschule

Städtische Schule Potsdam mit gymnasialer Oberstufe

## Anwahl der fakultativen Kurse Eine Schritt-für-Schritt-Anleitung

Für die Wahl des fakultativen Kurses gehst du / gehen Sie bitte auf unsere Homepage <u>https://lenne-schule.de</u> und scrollt/scrollen etwas nach unten.

| Projekt-Management                        | 🗙 🛛 💢 Beiträge: Bearbeiten - Peter-Jose | 🗙 [ Peter-Joseph-Lenné-Gesamtschu 🗙 | +                     |                |                     |         | - 0      | ×          |
|-------------------------------------------|-----------------------------------------|-------------------------------------|-----------------------|----------------|---------------------|---------|----------|------------|
| ← C 🕆 https://len                         | ne-schule.de                            |                                     |                       |                | A* 🖒 🖆              | @ % (   | <u></u>  | b          |
|                                           | HOME                                    | UNSERE SCHULE UNTERRICHT            | SCHÜLERFIRMEN PARTNER | ARCHIV KONTAKT | ٩                   |         | <u>^</u> | Q          |
|                                           |                                         |                                     |                       |                |                     |         |          | •          |
|                                           |                                         |                                     |                       |                |                     |         |          | *          |
|                                           |                                         |                                     |                       | ( 🔽            |                     |         |          | <u>z</u> ĭ |
|                                           |                                         |                                     |                       |                |                     |         |          | 0          |
|                                           | VERTRETUNGSPLAN                         | TERMINPLAN                          | SCHUL-CLOUD           |                | IAIL                |         |          | 0          |
|                                           |                                         |                                     |                       |                |                     |         |          | *          |
|                                           |                                         |                                     |                       |                |                     |         |          | +          |
|                                           |                                         |                                     |                       |                |                     |         |          |            |
|                                           |                                         |                                     |                       |                |                     |         |          |            |
|                                           |                                         |                                     |                       |                |                     |         |          |            |
|                                           | UNSERE SUNC                             |                                     |                       |                |                     |         |          |            |
|                                           |                                         |                                     |                       |                |                     |         |          |            |
|                                           |                                         |                                     |                       |                |                     |         |          |            |
|                                           |                                         |                                     |                       |                |                     |         |          |            |
|                                           |                                         | e 🗸 🔜                               |                       |                |                     |         |          |            |
|                                           | Veröffentlicht: 07. Juni 2023           |                                     |                       |                |                     |         |          |            |
|                                           |                                         |                                     |                       |                |                     |         |          |            |
|                                           |                                         |                                     |                       |                |                     |         |          |            |
|                                           |                                         |                                     |                       |                |                     |         |          |            |
|                                           |                                         |                                     |                       |                |                     |         |          |            |
|                                           |                                         |                                     |                       |                |                     |         |          |            |
| https://lenne-schule.de/unterricht/vertre | etungsplan                              |                                     |                       |                |                     |         | 20.40    | ŝ          |
| E 🔎 Suchen                                | 🧠 🕔 🖽 💽 🔜                               | 🔯 🍅 😓 🖻 🗾                           | I 📴 🚚                 |                | Bevorstehende Einna | ^ 현 단 🕸 | 20:46    | 4          |

Dort auf "*zum Wahlformular* …" anklicken.

Danach öffnet sich folgendes Fenster:

| Projekt-Management × +                                                           |              | - |   | × |
|----------------------------------------------------------------------------------|--------------|---|---|---|
| $\leftarrow$ $\rightarrow$ $\circlearrowright$ lenne-schule.de/projekt/index.asp | □ ☆   =      | 7 | ٩ |   |
| Formular für Wahlthemen an der                                                   | Lenné-Schule |   |   |   |
| Durchführung<br>1. Themenwahl aufrufen                                           |              |   |   |   |
| LogIn                                                                            |              |   |   |   |

"Themenwahl aufrufen" (siehe roter Kreis) anklicken.

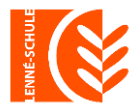

## Peter-Joseph-Lenné-Gesamtschule

Städtische Schule Potsdam mit gymnasialer Oberstufe

## Dann öffnet sich folgender Bildschirm:

| 🖶 🖶 🗖 Projekt-M                                                   | lanagement: T × + ×                                                       |       |   |          | _  |   | × |
|-------------------------------------------------------------------|---------------------------------------------------------------------------|-------|---|----------|----|---|---|
| $\leftarrow$ $\rightarrow$ $\circlearrowright$ $\widehat{\omega}$ | A https://www.lenne-schule.de/projekt/statistik.asp?Gruppen=0             |       | ☆ | 쟈        | l_ | È |   |
| Home<br>Formular wählen:                                          | Formular für Wahlthemen an der Lenné-<br>Anwahl fakultative Kurse 2024/25 | -Schu |   | anzeigen |    |   |   |

Bitte die folgende Option auswählen: *"Anwahl fakultative Kurse 2024/25"* – da du/ Sie für das kommende Schuljahr auswählst/auswählen -> auf *"Anzeigen"* (siehe Pfeil) klicken

Zunächst die Klasse, in der du / Ihr Kind im **nächsten** Schuljahr bist/ist, auswählen (siehe roter Kreis)

| Home Formular für Wahlthemen an der Lenné-Schule |                                   |                          |           |          |   |
|--------------------------------------------------|-----------------------------------|--------------------------|-----------|----------|---|
| Formul                                           | ar wählen:                        | Anwahl fakultative Kurse | 2024/25   | anzeigen |   |
| Kla                                              | sse 7/1 🗸 Vorname:                |                          | Nachname: |          |   |
| 1.                                               | Chor                              |                          |           |          | 0 |
| 2.                                               | Entspannt lernt es sich leichter  | T                        |           |          | 0 |
| 3.                                               | Experimente zum MI(N)T-Mache      | n                        |           |          | 0 |
| 4.                                               | Fördern Deutsch Di                |                          |           |          | 0 |
| 5.                                               | Musik (Djemben und Bongo)         |                          |           |          | 0 |
| 6.                                               | Musizieren                        |                          |           |          |   |
| 7.                                               | Nähen 1                           |                          |           |          | 0 |
| 8.                                               | Parkour                           |                          |           |          | 0 |
| 9.                                               | Spiele                            |                          |           |          | 0 |
| 10.                                              | Tastaturlehrgang (kostenpflichtig | ges Angebot)             |           |          | 0 |
| 11.                                              | Technik 7 Scratch                 |                          |           |          | 0 |

Bitte unbedingt den Vornamen und Namen eintragen (siehe Pfeil)

Dann auf den gewünschten Kurs klicken (z.B. siehe blauer Kreis) und klicken Sie danach auf: *"Eintragen"* am Ende der Seite

| 15. Yega 7/8 | 14.      | Theater 7/8 | 0 |
|--------------|----------|-------------|---|
| eintragen    | 15.      | Yega 7/8    | 0 |
|              | eintrage | en )        |   |

Es folgt die Meldung: Daten erfolgreich eingetragen!

Geschafft 😂 !